# COBISS<sup>®</sup>

Kooperativni online bibliografski sistem in servisi

# Upravljanje sistema COBISS

# Navodila za uporabo tiskalnika Zebra S4M

# **V1.0**

VIF-NA-14-SI

Institut informacijskih znanosti, Maribor, Slovenija

# IZUM<sup>®</sup>

© IZUM, 2006

COBISS, COMARC, COBIB, COLIB, AALIB, IZUM so zaščitene znamke v lasti javnega zavoda IZUM.

#### **KAZALO VSEBINE**

| 1 | Uvod                                                                                                    | . 1    |
|---|----------------------------------------------------------------------------------------------------|--------|
| 2 | Uporaba tiskalnika Zebra S4M                                                                                             | . 1    |
| 3 | Opis tiskalnika                                                                                                    | . 2    |
| 4 | Namestitev tiskalnika4.1 Okolje Windows4.2 Terminal VT510                                                                | 3      |
| 5 | Namestitev traku z nalepkami in črnega traku                                                                             | . 3    |
| 6 | <ul> <li>Nalaganje logotipa knjižnice</li> <li>6.1 Tehnični pogoji</li> <li>6.2 Koraki pri nalaganju logotipa</li> </ul> | 5<br>5 |
|   |                                                                                                    |        |

## KAZALO SLIK

| Slika 1: Terminal VT510 in tiskalnik                     | 1 |
|----------------------------------------------------------|---|
| Slika 2: Osebni računalnik in tiskalnik                  | 1 |
| Slika 3: Zadnja stran tiskalnika Zebra S4M               | 2 |
| Slika 4: Tiskalnik Zebra S4M pod pokrovom                | 2 |
| Slika 5: Nadzorna plošča tiskalnika                      | 3 |
| Slika 6: Odpiranje glave in namestitev traku z nalepkami | 4 |
| Slika 7: Napeljava traku z nalepkami skozi vodila        | 4 |
| Slika 8: Namestitev porabljenega traku na valj           | 5 |
| Slika 9: Nalaganje logotipa                              | 6 |
| Slika 10: Zaključno sporočilo po nalaganju logotipa      | 6 |
|                                                          |   |

# 1 Uvod

Dokument govori o uporabi tiskalnika Zebra S4M<sup>TM</sup> (priključitev, menjava papirja ipd.) pri delu v sistemu COBISS.

# 2 Uporaba tiskalnika S4M

Tiskalnik Zebra S4M je mogoče v sistem COBISS priključiti na terminal VT510 ali osebni računalnik (gl. sliki 1 in slika 2).

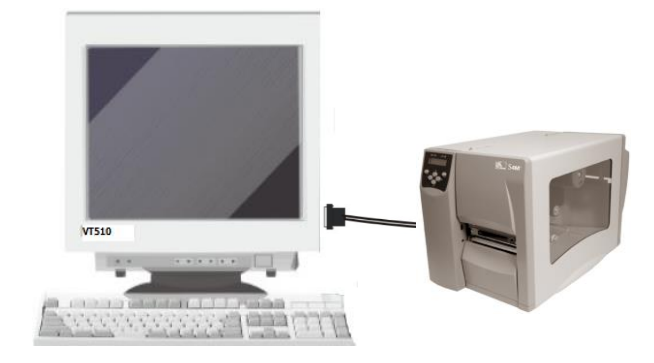

Slika 1: Terminal VT510 in tiskalnik

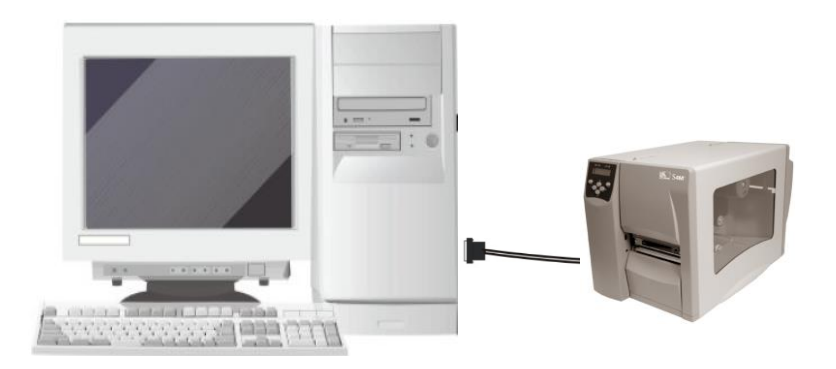

Slika 2: Osebni računalnik in tiskalnik

V tiskalnik so serijsko vgrajeni trije vmesniki:

- paralelni,
- serijski,
- USB.

Za priključitev uporabimo ustrezni priključni kabel. **Uporabo vmesnika USB za delo v sistemu COBISS odsvetujemo!** 

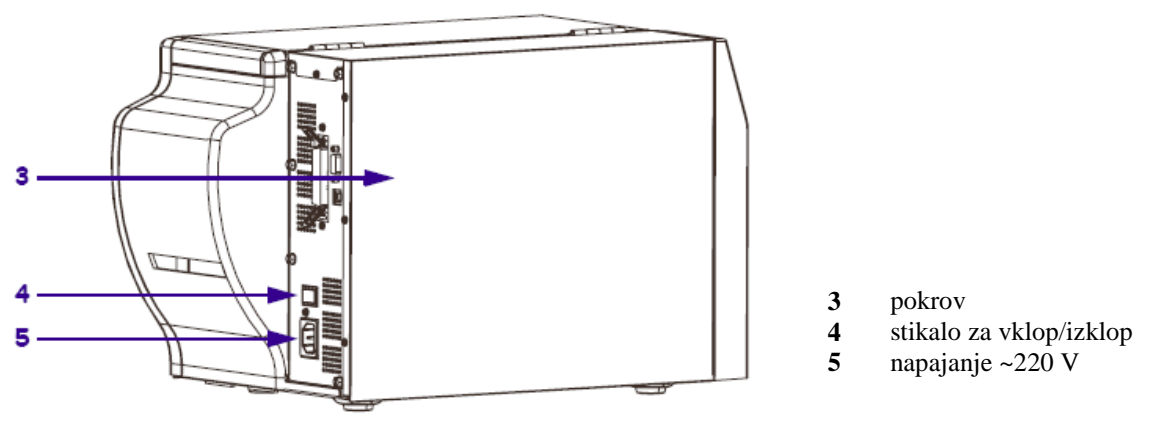

Slika 3: Zadnja stran tiskalnika S4M

Tiskalnik je možno priključiti tudi na tiskalniški strežnik; takrat deluje kot *sistemska čakalna vrsta*. V tem primeru je za tiskalnik treba urediti sistemske nastavitve tudi znotraj sistema COBISS. Za ta poseg je treba sporočiti tip in MAC-naslov strežnika na e-naslov: <u>cobisservis@izum.si</u>.

# 3 Opis tiskalnika

Tiskalnik opisujeta sliki 4 in 5.

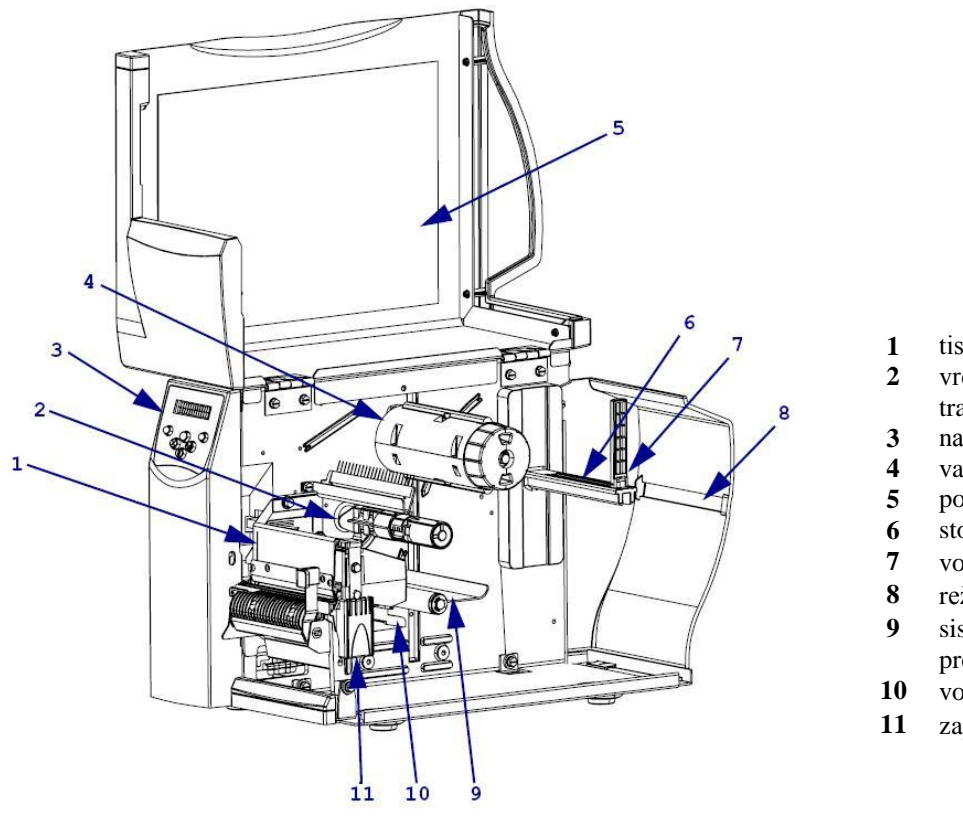

tiskalniška glava

- 2 vreteno z zalogo črnega traku
- 3 nadzorna plošča
- 4 valj za prevzem traku
- 5 pokrov
- 6 stojalo za medij
- 7 vodilo za medij
- 8 reža za neskončni papir
- 9 sistem za nadzor
- premikanja medija
- 10 vodilo za medij
- 11 zapah za glavo

Slika 4: Tiskalnik Zebra S4M pod pokrovom

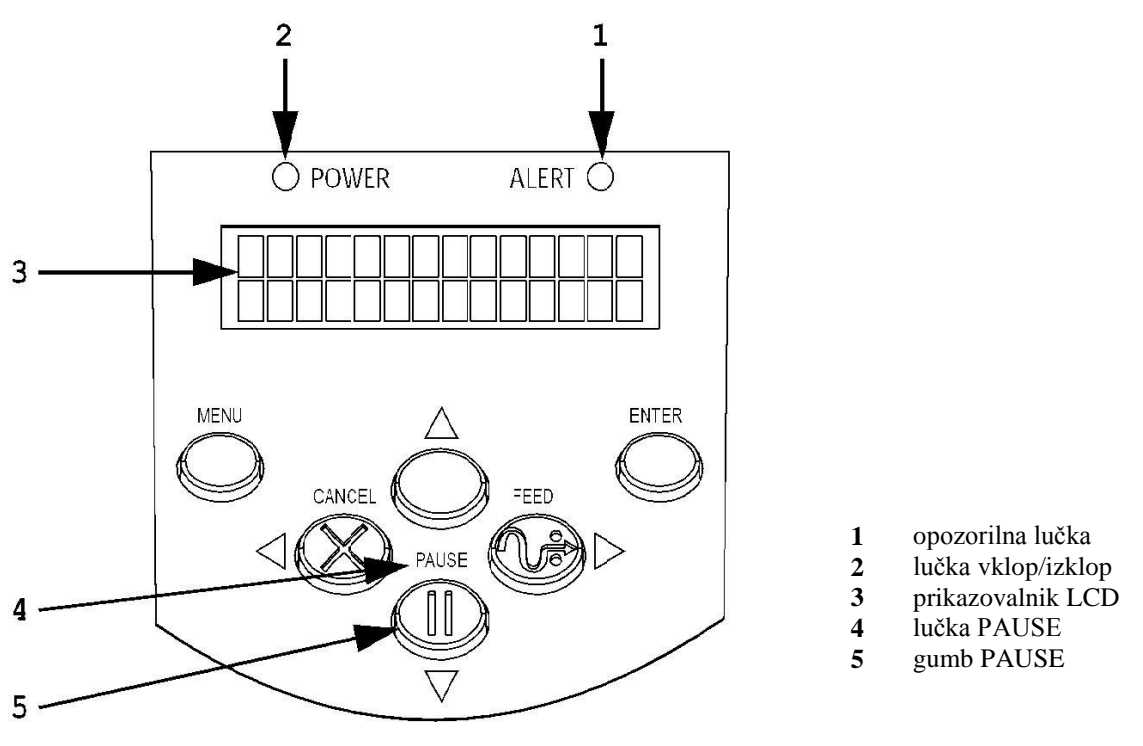

Slika 5: Nadzorna plošča tiskalnika

## 4 Namestitev tiskalnika

### 4.1 Okolje Windows

Tiskalnik Zebra S4M v okolju Windows namestimo kot Generic/TextOnly.

### 4.2 Terminal VT510

S tipko 🗊 pridemo v *Set up* in nastavimo vrednost parametra za tiskalnik glede na uporabljen izhod. Tiskalnik lahko priklopimo na comm1, comm2 ali Paralel1:

```
Set Up Terminal
Printer - Port select -(S1= Comm2 print= Comm1)ali
(S1= comm1 print= comm2)ali
(S1= commX print= paralell); X=1,2
```

## 5 Namestitev traku z nalepkami in črnega traku

Odpremo pokrov tiskalnika, sprostimo glavo in kolut z nalepkami namestimo, kot kažeta sliki 6 in 7. Celoten kolut namestimo na nosilec, trak z nalepkami pa napeljemo skozi vodila.

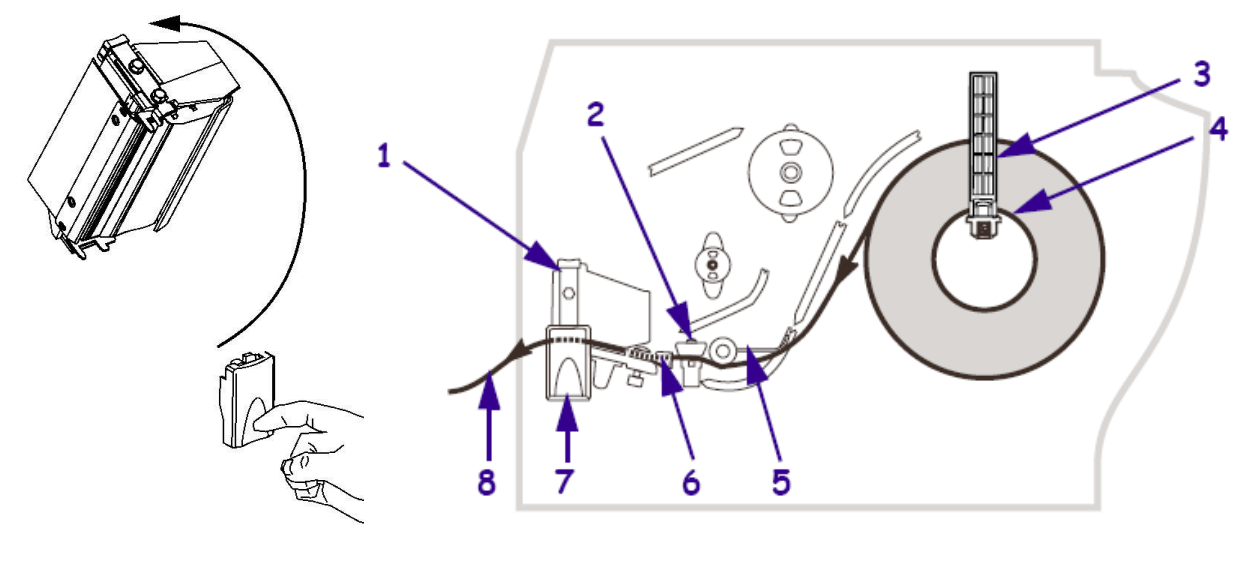

- 1 glava
- 2 senzor prisotnosti papirja/nalepk
- 3 vodilo za medij
- stojalo za medij 4

- 5 vodilo medija 6
- vodilo medija 7
  - gumb za odpenjanje glave
- 8 papir/nalepke

#### Slika 6: Odpiranje glave in namestitev koluta z nalepkami

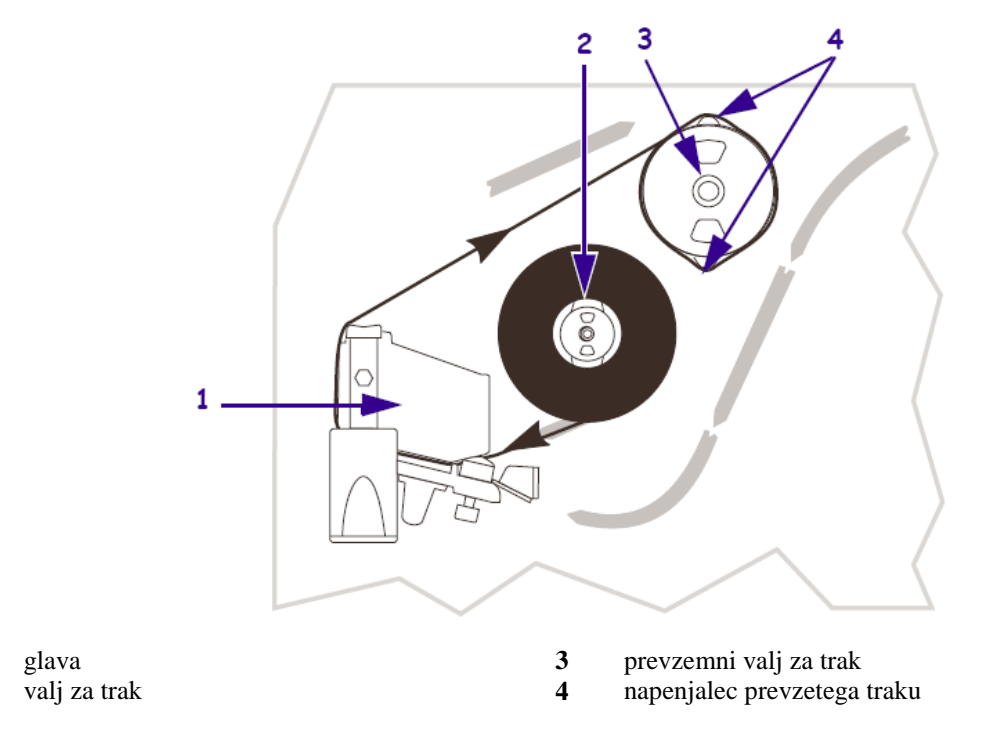

#### Slika 7: Napeljava traku z nalepkami skozi vodila

1 2

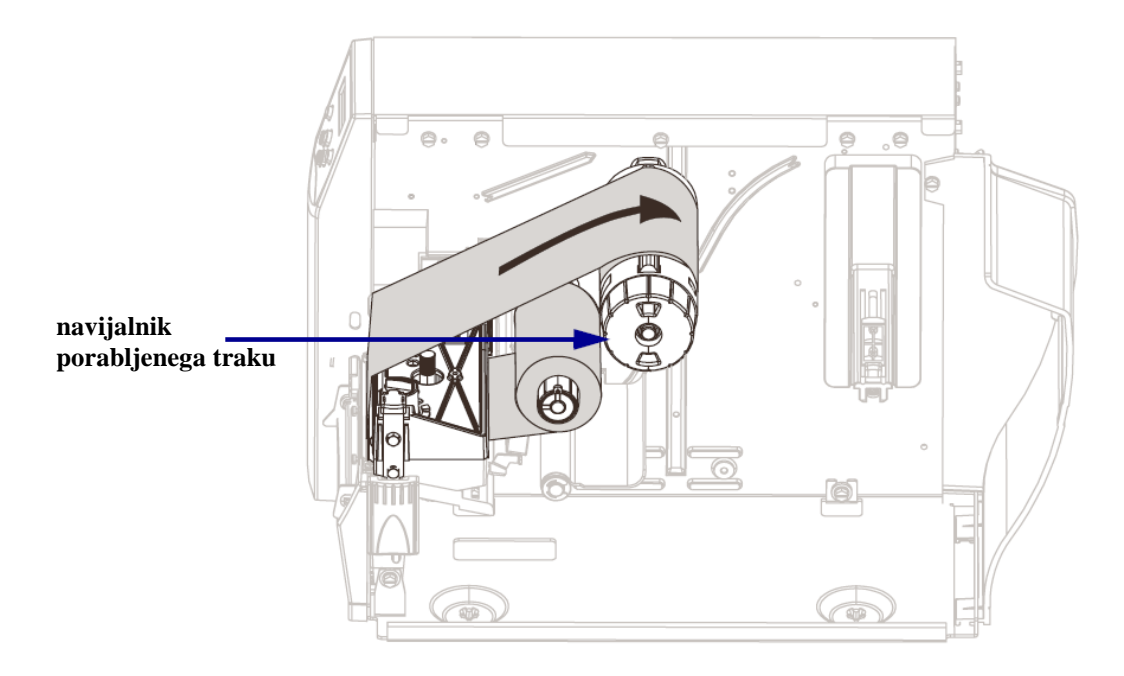

Porabljen trak se navija na valj z napenjalcem traku. Namestimo ga tako, kot kaže slika 8.

Slika 8: Namestitev porabljenega traku na valj

# 6 Nalaganje logotipa knjižnice

## 6.1 Tehnični pogoji

Za nalaganje logotipa knjižnice morajo biti izpolnjeni naslednji tehnični pogoji:

- 1. tiskalnik mora biti nameščen na osebni računalnik in priklopljen nanj,
- 2. nameščen mora biti programski paket EiTOOLs,
- 3. datoteka mora biti pripravljena v formatu .PCX (v velikosti nekaj KB-ov).

#### 6.2 Koraki pri nalaganju logotipa

Logotip knjižnice naložimo v 2 korakih.

1. Zaženemo program Eltron TOOLs (gl. sliko 9).

| 🔑 Eltron Printer Tools - V1.03                                                                                               |
|----------------------------------------------------------------------------------------------------|
| <u>File Print S</u> ettings <u>T</u> ext Editor A <u>b</u> out                                                               |
| Code Pages           Memory Config         Tools         Download         Editor         KDU Emulation         Printer Setup |
| Select file type to download.  Graphic (.pcx) C Binary (.bin) C Firmware (.prg)                                              |
| Select File                                                                                                    |
| Filename and size.                                                                                                    |
| Enter name for stored graphic                                                                                                |
| Download File Format memory card (Qualabar only)                                                                             |
| Using Generic / Text Only on LPT1:                                                                                           |

Slika 9: Nalaganje logotipa

2. Na zavihku **Download** označimo grafični prenos in izberemo datoteko v formatu .*PCX* z izbiro gumba **Select File**. Ime grafike je *LOGO*. Izberemo gumb **Download File**. Po končanem prenosu se izpiše *Download complete* (gl. sliko *10*).

| Eltron Tools 🛛 🔀   |  |
|--------------------|--|
| Download Complete. |  |
| OK                 |  |

Slika 10: Zaključno sporočilo pri nalaganju logotipa